## ENLACE - Académico

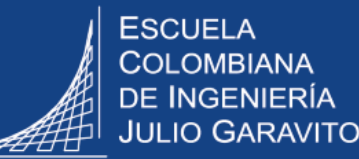

## **Registro de actividades** de los convenios institucionales

Ingresar al sistema digitando usuario y contraseña del correo institucional sin el dominio (@escuelaing.edu.co)

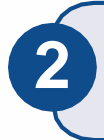

Hacer clic en el ícono 🥑 , seleccionar la opción Inicio clásico y seguir la ruta: Menú Principal > Localización > Convenios > Convenios

Hacer clic en el botón Buscar y se desplegará el listado de convenios de la Escuela.

En caso de conocer el código del convenio digitar el respectivo número en el campo ID Convenio y hacer clic en Buscar

## Convenios

Introduzca los datos que tenga y pulse Buscar. Deie los campos en blanco

| Buscar un \     | /alor    | <u>A</u> ñadir un Valor |        |                   |      |
|-----------------|----------|-------------------------|--------|-------------------|------|
| Criterios       | de Bús   | queda                   |        |                   |      |
| Institución Aca | adémica: | Comienza por 🗸          | ECIJG  |                   | Q    |
| ID Convenio:    |          | Comienza por 🗸          |        |                   |      |
| 🗆 Incluir His   | torial ( | Corregir Histor         | ial    |                   |      |
| Buscar          | Borra    | r Búsqueda Bá           | sica 🔯 | Guardar Criterios | Búsq |

4

Seleccionar el convenio al cual se le va a realizar el seguimiento

| Buscar un Valor                                        | <u>A</u> ñadir un \ | /alor                         |  |  |  |  |
|--------------------------------------------------------|---------------------|-------------------------------|--|--|--|--|
| ▼Criterios de Búsqueda                                 |                     |                               |  |  |  |  |
| Institución Académica: Comienza por V ECIJG            |                     |                               |  |  |  |  |
| ID Convenio: Comienza por 🗸                            |                     |                               |  |  |  |  |
| Incluir Historial                                      |                     |                               |  |  |  |  |
| Buscar Borrar Búsqueda Básica 🖾 Guardar Criterios Búsq |                     |                               |  |  |  |  |
| Ver Todo Primero 🕢 1-23 de 23 🕟 Último                 |                     |                               |  |  |  |  |
| Institución Académica ID Convenio                      |                     | Descripción                   |  |  |  |  |
| ECIJG C                                                | CAMER               | Colegio Americano de Bogotá   |  |  |  |  |
| ECIJG IO                                               | CETE                | Apoyo financiero              |  |  |  |  |
| ECIJG IV                                               | WE                  | Institute For Water Education |  |  |  |  |
| ECIJG L                                                | YON                 | Ins. Nal. Ciencias Apli Lyon  |  |  |  |  |

En la pestaña de convenios, el sistema presenta la información general del convenio y la información necesaria para el reporte SNIES.

Esta página sólo es de consulta.

| Convenios Seguimiento/Logros                                                           |             |                       |
|----------------------------------------------------------------------------------------|-------------|-----------------------|
| Convenios                                                                              |             |                       |
| Institución Académica: ECIJG ID Convenio: IWE                                          |             |                       |
| Información Convenio Buscar   Ver Todo Primero 🕢 1 de 1 🕟 Último                       |             |                       |
| *Fecha Efectiva: 01/01/1900                                                            |             | Estado del convenio   |
| *Fecha Inicio 06/04/2018 *Fecha Final 06/04/2021                                       | <b>┤</b> ヱ▶ | Fecha de inicio v fin |
| *Descripción: Institute For Water Education ON reportar este convenio                  | )           |                       |
| Descripción Corta: IWE *Org Académica: DMCIV                                           |             | Unidad académica      |
| Descripción larga: Doble Titulación maestria en Hidroinformatica en el país de Holanda |             | responsable           |
| ID Responsable 1000000598 C HECTOR RODRIGUEZ                                           |             |                       |
| Cupos disponibles Max. días de permanencia                                             |             |                       |
| Mínimo asignaturas Máximo de asignaturas                                               |             |                       |
| *Categoría convenio Movilidad internacional 🗸                                          |             |                       |
| Tipo Convenio: Específico 🗸                                                            |             |                       |
| Actividades de formación                                                               | ┝           | Tipo de convenio      |
| Actividades de formación Actividades de extensión                                      |             |                       |
| Actividades de investigación                                                           |             |                       |
| Grados académicos                                                                      |             | Grados académicos     |
| *Grado<br>Académico Descripción                                                        |             | a los que aplica el   |
| 1 MAES Q Maestría + -                                                                  |             | convenio              |

La pestaña **Seguimiento/Logros** es para realizar las anotaciones sobre el seguimiento del convenio e información histórica frente a situaciones presentadas.

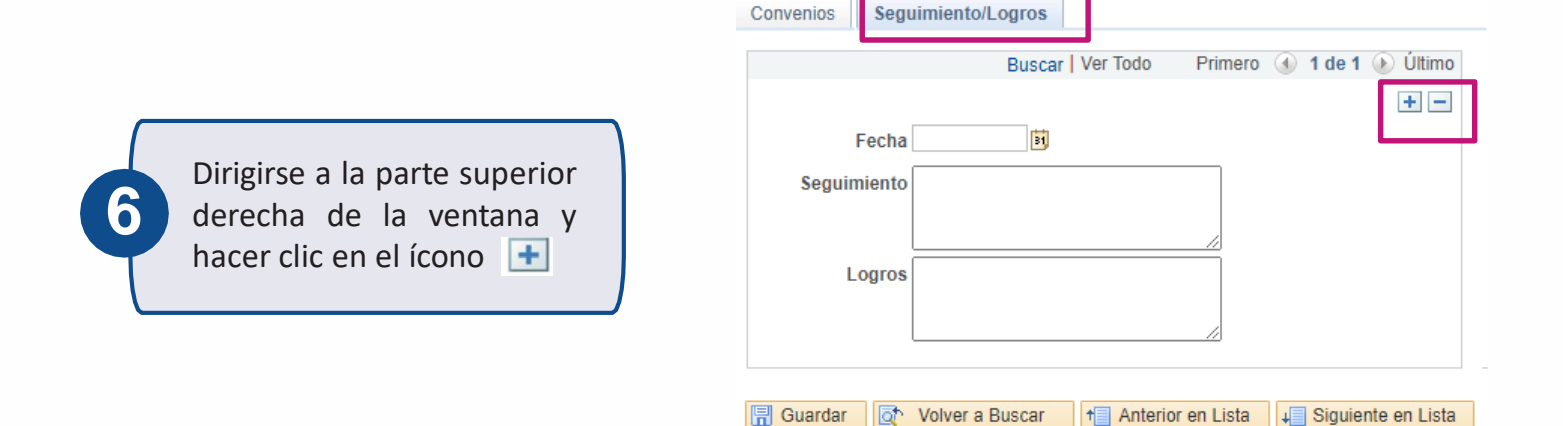

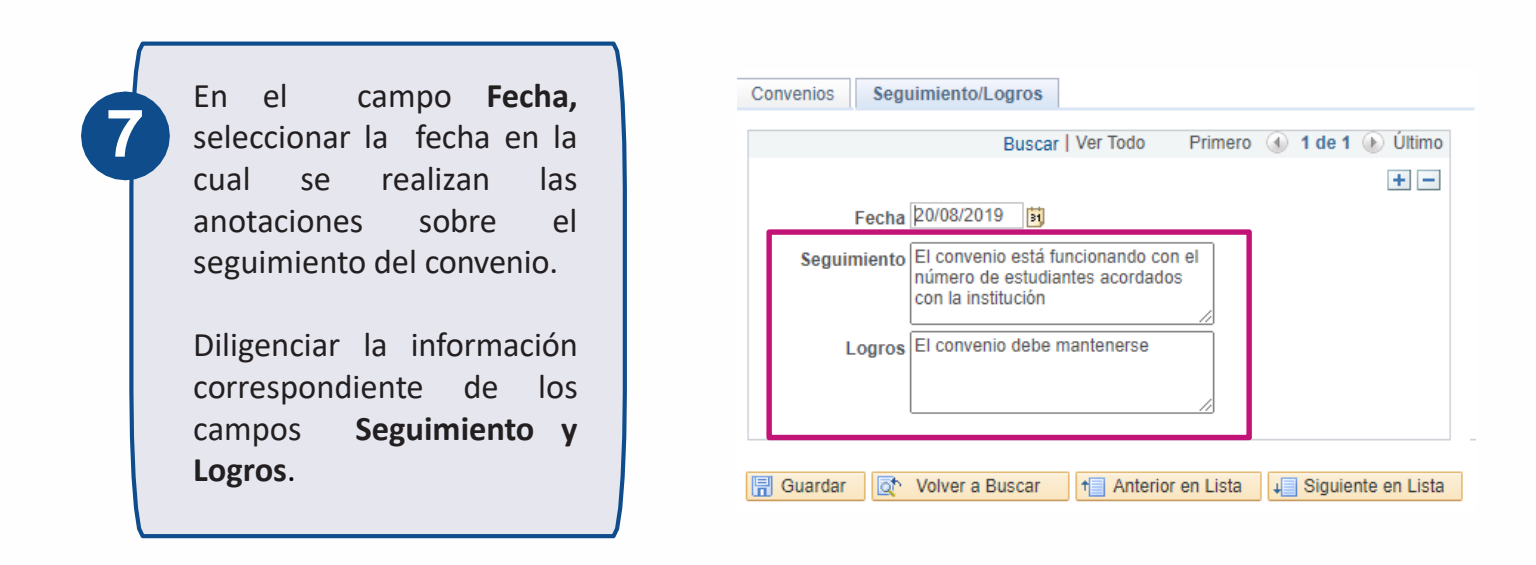

Para eliminar alguno de los seguimientos hacer clic en el ícono =

8

Al finalizar el reporte de seguimiento del convenio hacer clic en el botón Guardar.

| Convenios Seguimiento/Logros Buscar   Ver Todo Primero (3) 1 de 1 (2) Último                                          | Para visualizar el                                                                       |
|----------------------------------------------------------------------------------------------------|------------------------------------------------------------------------------------------|
| Fecha 20/08/2019 🛐 Seguimiento El convenio está funcionando con el número de estudiantes acordados con la institución | listado completo de<br>→los seguimientos<br>realizados, hacer clic<br>en <b>Ver Todo</b> |
| Logros El convenio debe mantenerse                                                                                    |                                                                                          |
| 🕞 Guardar 🔯 Volver a Buscar 🕇 Anterior en Lista 🚚 Siguiente en Lista                                                  |                                                                                          |

| Registro de actividades de los convenios                                                                                                    | Pág. 4 de 4                                                                          | Agosto 2020                                |
|----------------------------------------------------------------------------------------------------|--------------------------------------------------------------------------------------|--------------------------------------------|
| Soporte a través del Centro de Servicios Teo<br>Aplicación móvil: Aranda Helper<br>Teléfono: 668 3600 extensión 611<br>Web: serviciosti.escuelaing.edu.co | cnológicos:<br>@ Correo: <b>serviciosti@esc</b><br>@ Chat en sitio web: <b>servi</b> | uelaing.edu.co<br>ciosti.escuelaing.edu.co |